[Commercial] MX Guide

# SoulCycle Connected Bike - Commercial Guide

| ONBOARDING - (1) Wifi                             | 1  |
|---------------------------------------------------|----|
| ONBOARDING - (2) Account Verification             | 3  |
| ONBOARDING - (3) Hardware                         | 4  |
| RIDER ONBOARDING - (1) Commercial Homescreen      | 6  |
| RIDER ONBOARDING (2) - SIGN UP                    | 7  |
| RIDER ONBOARDING (3) - PLAYING OR JOINING A CLASS | 11 |
| SYSTEM SETTINGS (1) - ACCESS AND OVERVIEW         | 14 |
| SYSTEM SETTINGS (2) - LOGGED IN ACCESS            | 16 |
| SYSTEM SETTINGS (3) - AUTO LOGOUT                 | 16 |
| SYSTEM SETTINGS (3) - SOFTWARE VERSION            | 16 |

| # | Screen References     | Description                                                                                                    |
|---|-----------------------|----------------------------------------------------------------------------------------------------|
| 1 | ONBOARDING - (1) Wifi | <ul> <li>ONBOARDING - (1) Wifi Setup</li> <li>Tap "Next" to proceed with<br/>Wifi setup</li> <li>Tap to select network</li> <li>Or select "Refresh list" if<br/>network does not appear</li> <li>Input Password and</li> <li>Select "Join" to proceed</li> <li>Select "Next" to proceed</li> </ul> |

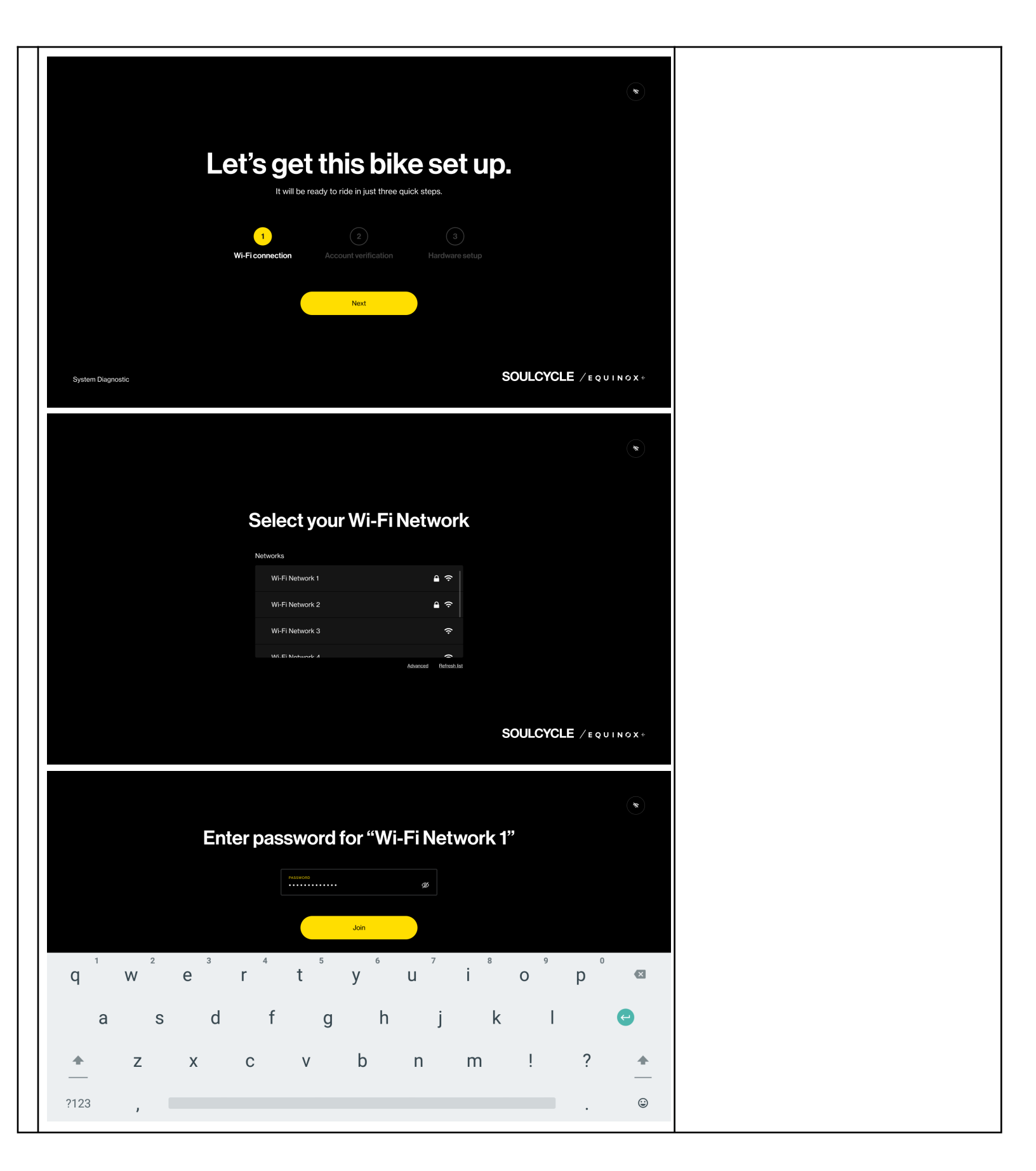

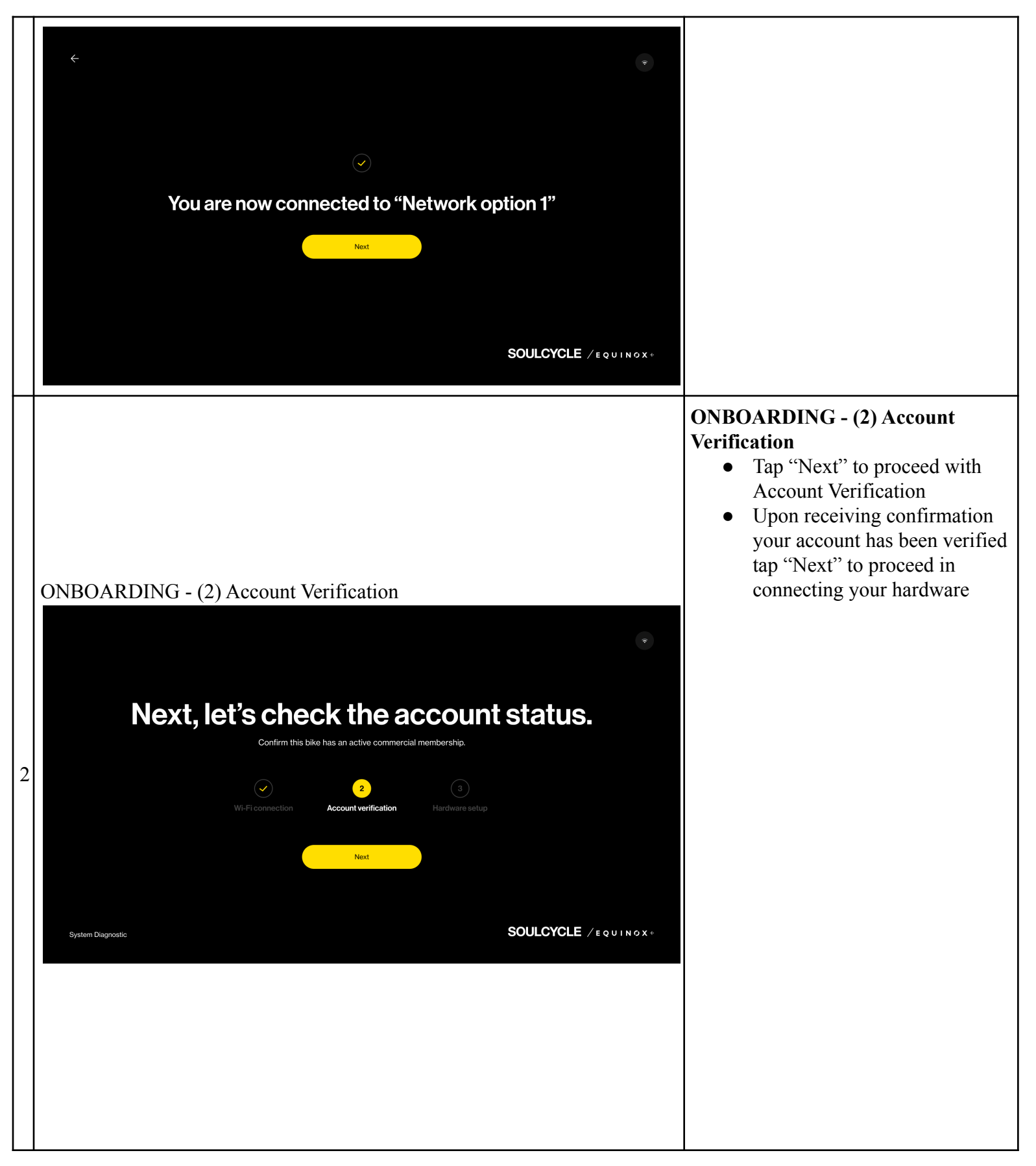

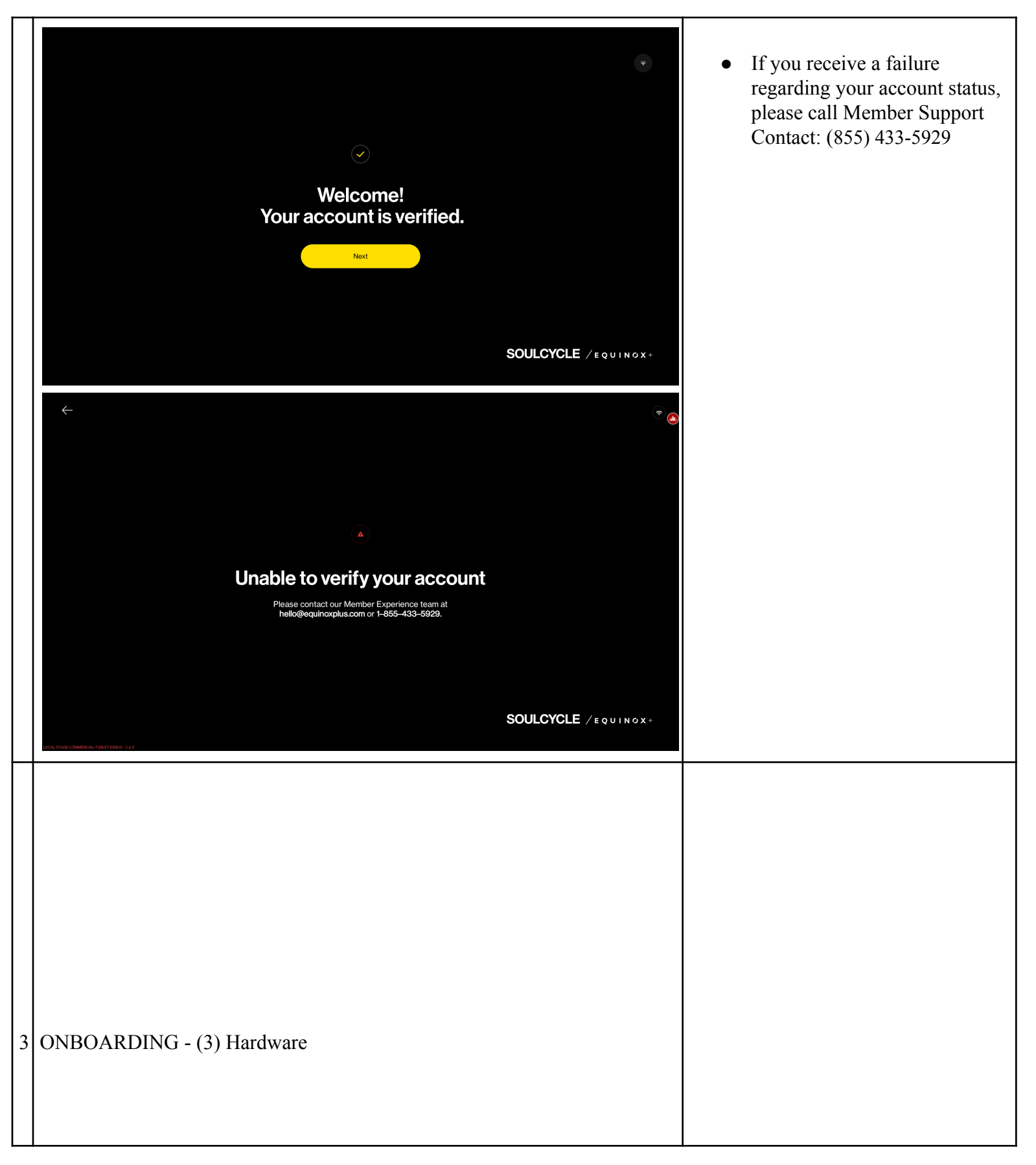

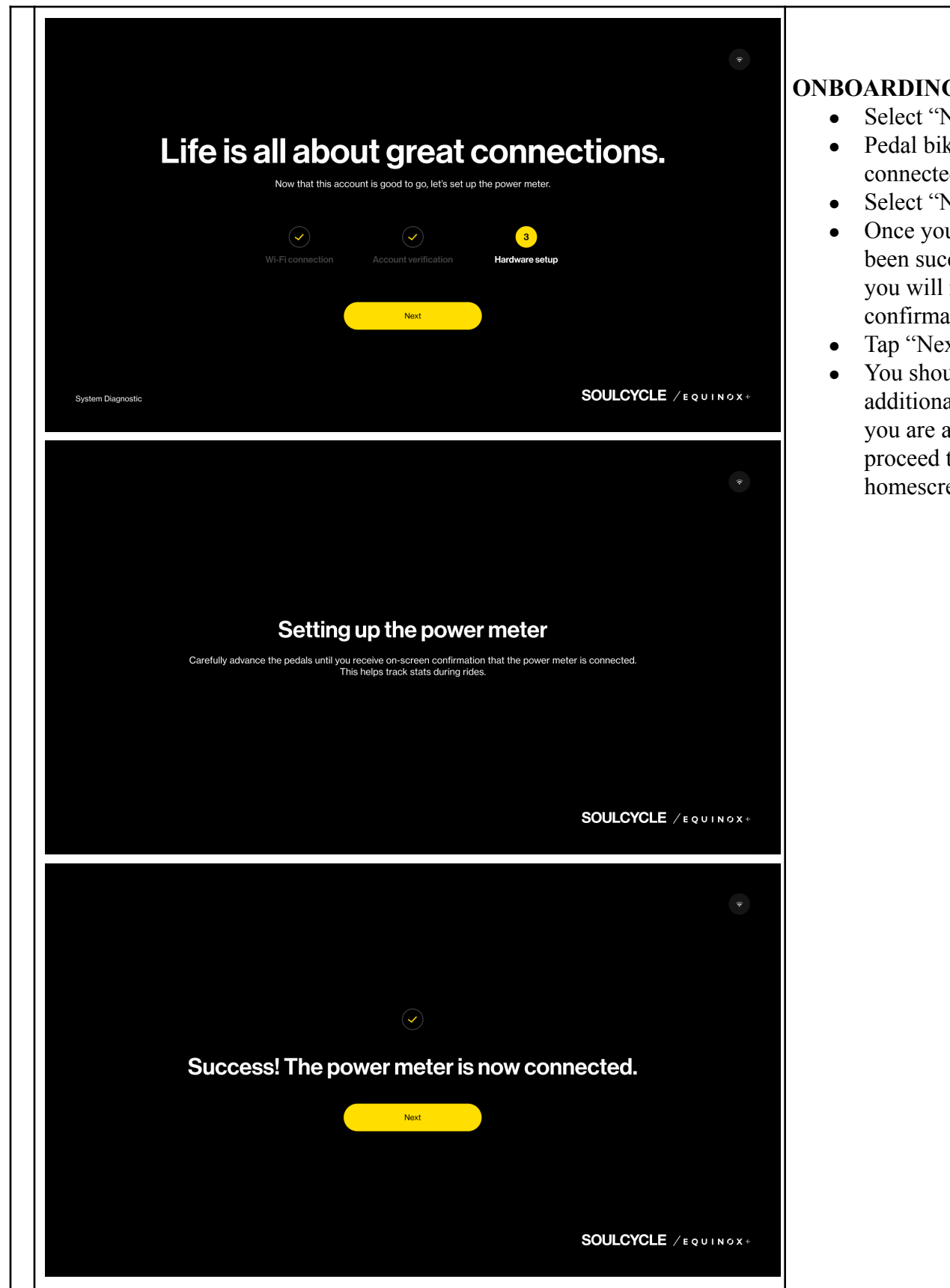

## **ONBOARDING - (3) Hardware**

- Select "Next" to continue
- Pedal bike until power meter is connected
- Select "Next" to continue
- Once your power meter has been successfully connected you will receive a confirmation screen
- Tap "Next" to continue
- You should receive an additional confirmation that you are all set - Tap "Ok" to proceed to the login homescreen

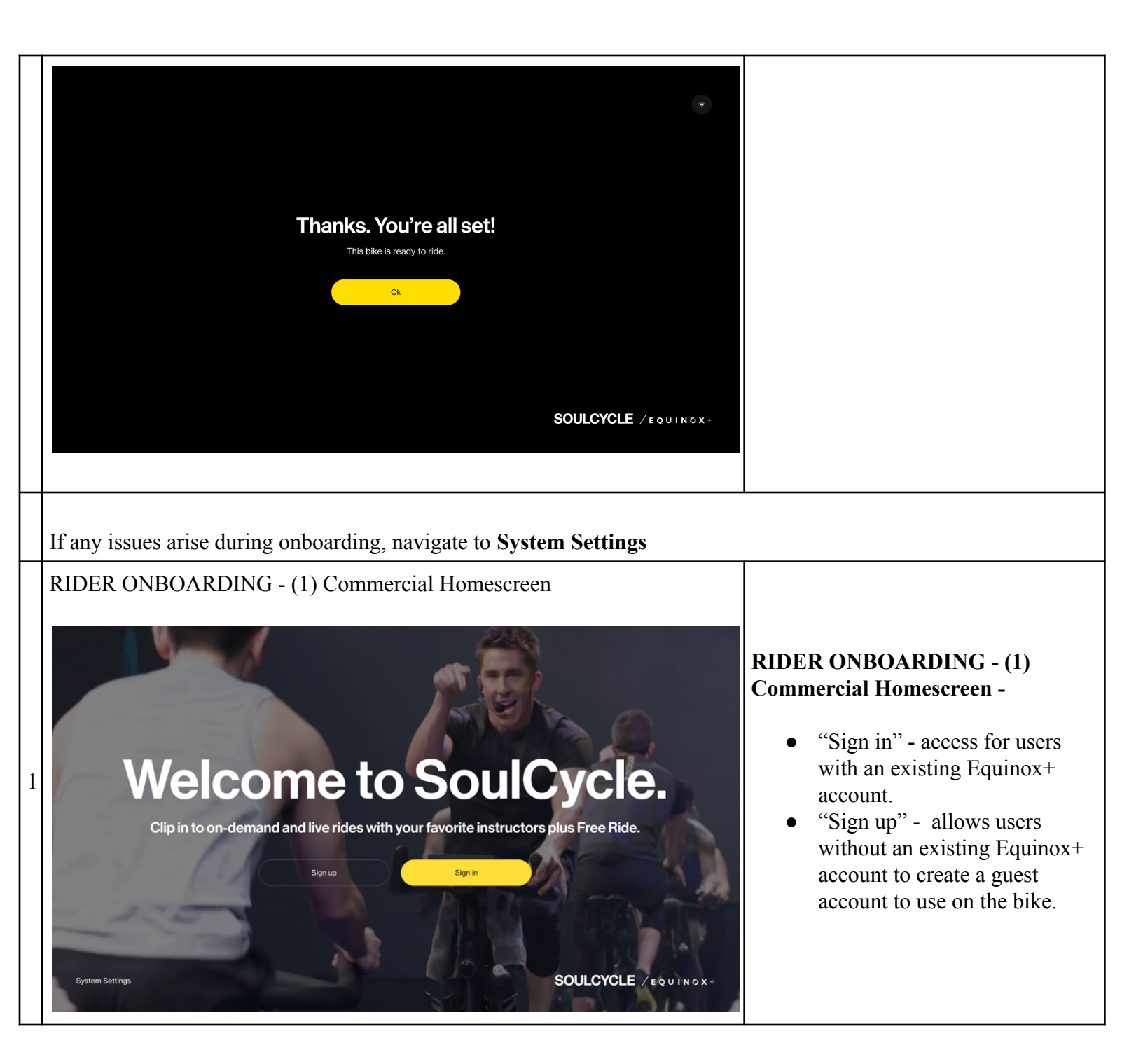

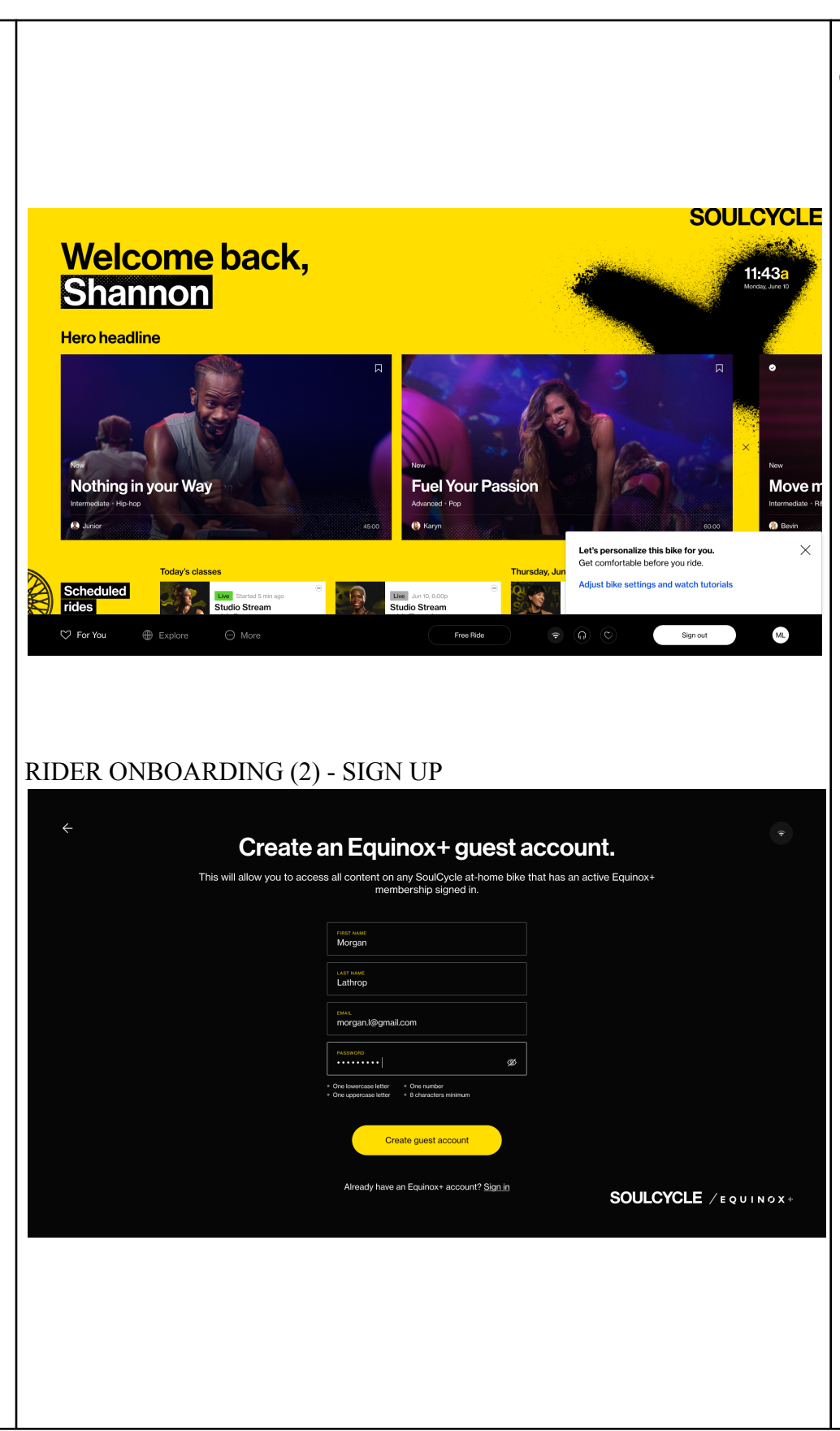

# **ONBOARDING - (4) Sign in**

- Once a user has successfully signed in, they will be able to access their bike settings and tutorial videos on how to adjust their bike settings through a toast notification(in the right bottom corner of the screen)
- Bike settings can also be accessed in their Profile, and Tutorial Videos can be accessed by scrolling to the bottom of For You.
- "SignOut" is located on the bottom right side of the screen
- Users can also access "Free Ride" from the For You page as well. Free Ride is for users who may not want to take a class but ride and collect metrics.

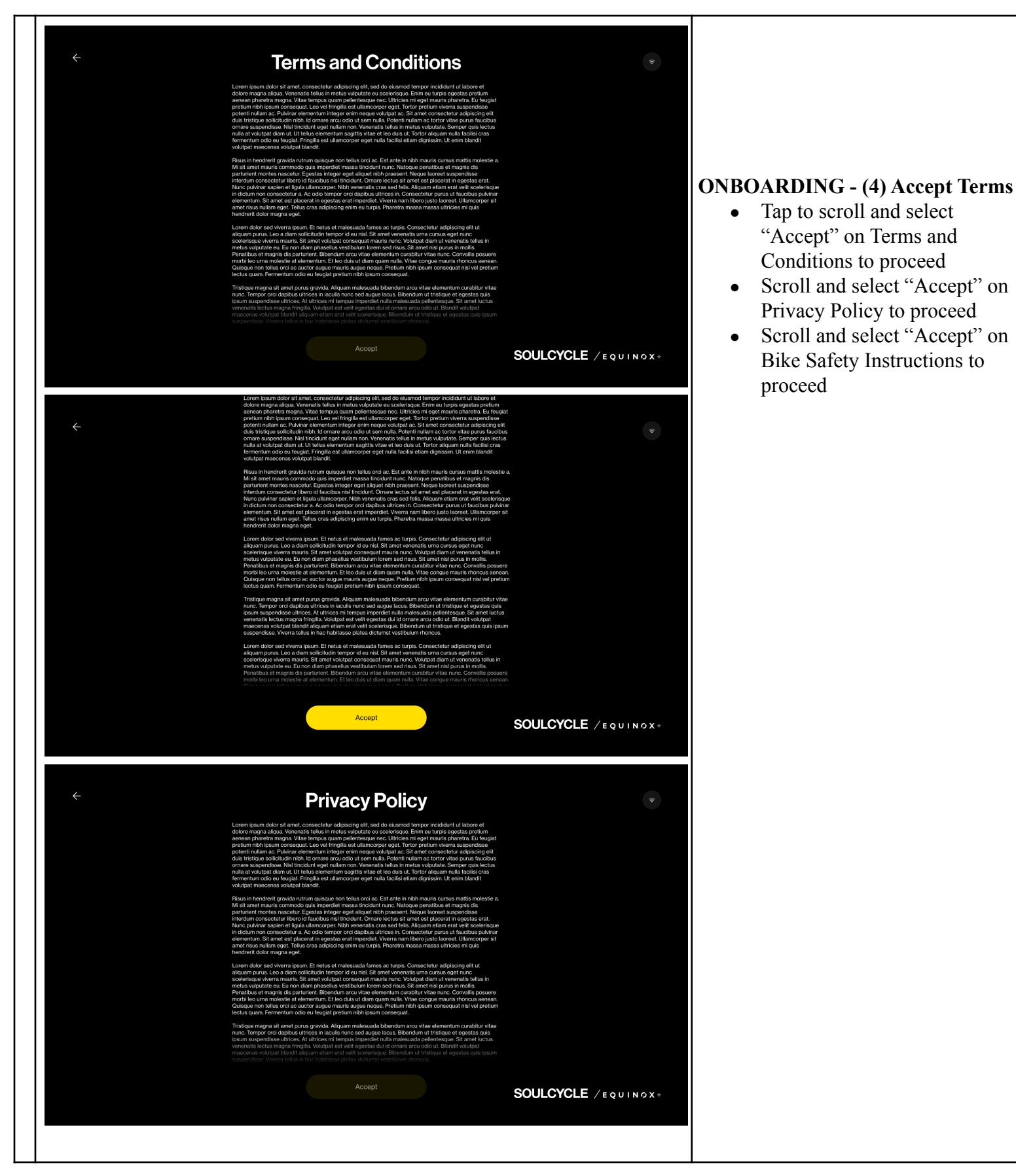

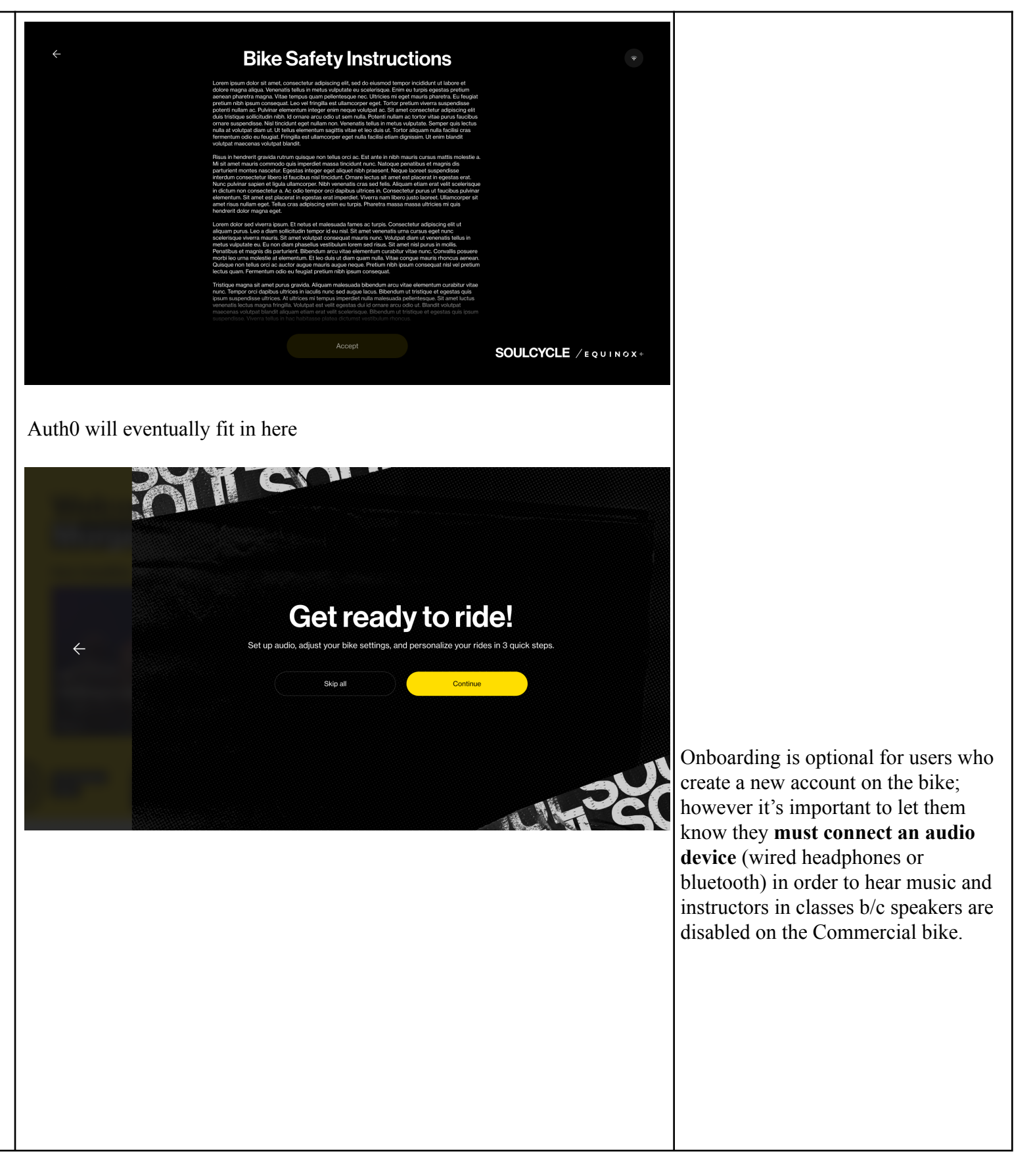

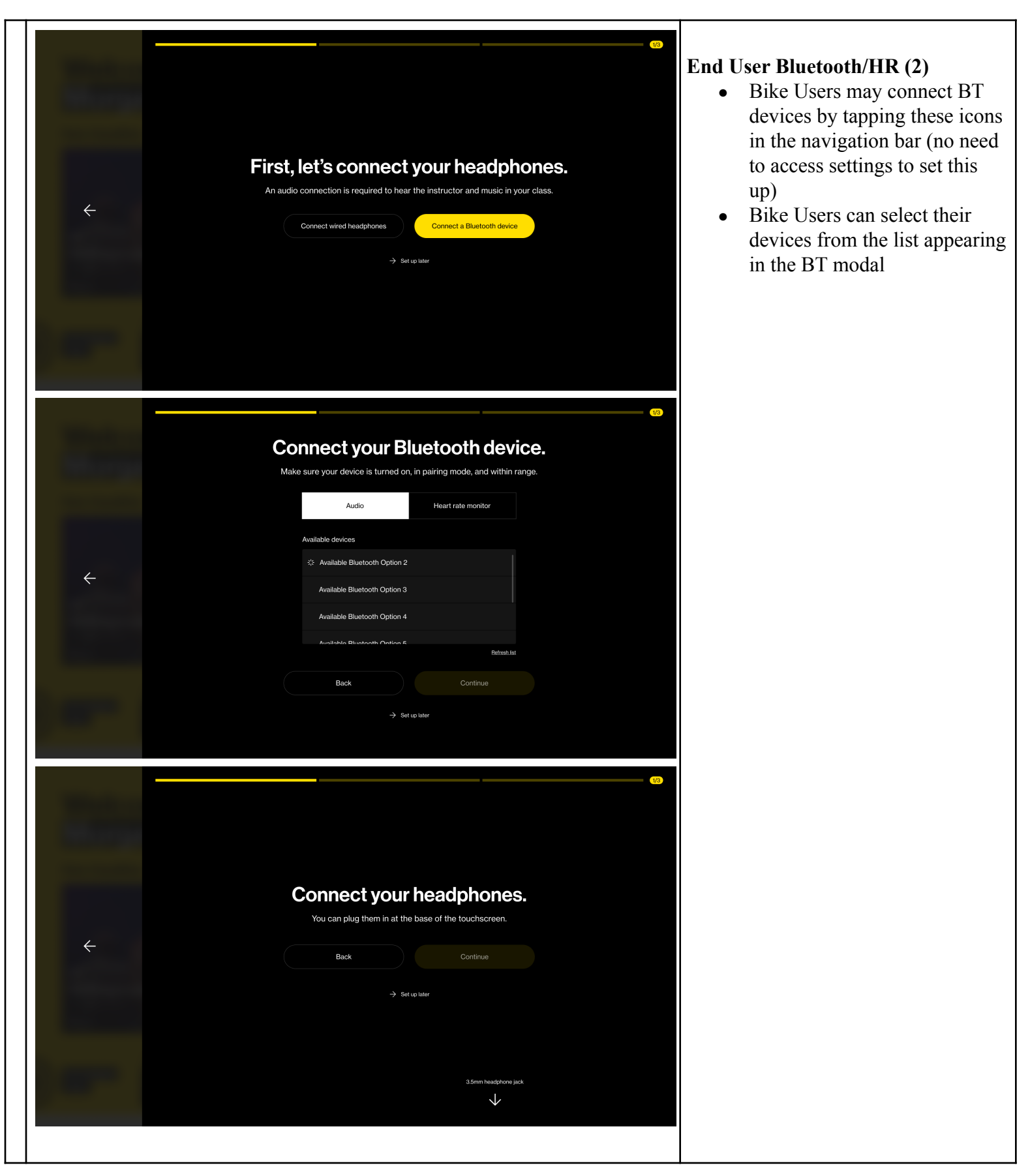

| - İ                                                                                                    |                                                                                                    | · · · · · · · · · · · · · · · · · · · |
|----------------------------------------------------------------------------------------------------|----------------------------------------------------------------------------------------------------|---------------------------------------|
| Image: Contract of the second second seco | <page-header><section-header><section-header><section-header><section-header><section-header><image/><image/><image/><image/></section-header></section-header></section-header></section-header></section-header></page-header> |                                       |
|                                                                                                    | 3/3                                                                                                    |                                       |
| The second second second second second second second second second second second second second second second se                                                                                                    |                                                                                                    |                                       |
| Almost do                                                                                                    | ne. Tellus a hit about vourself                                                                                                    |                                       |
|                                                                                                    | me. Tell us a bit about yoursell.                                                                                                    |                                       |
|                                                                                                    | nore accuracey careanate your stats, more and earlies burned.                                                                                                    |                                       |
|                                                                                                    | wronr<br>135                                                                                                    |                                       |
|                                                                                                    | HEIGHT                                                                                                    |                                       |
| $\leftarrow$                                                                                                    | BIRTHDAY                                                                                                    |                                       |
|                                                                                                    | GENDER IDENTITY                                                                                                    |                                       |
|                                                                                                    |                                                                                                    |                                       |
|                                                                                                    | Back Save and finish                                                                                                    |                                       |
|                                                                                                    | → Set up later                                                                                                    |                                       |
|                                                                                                    |                                                                                                    |                                       |
|                                                                                                    |                                                                                                    |                                       |
|                                                                                                    |                                                                                                    |                                       |
|                                                                                                    |                                                                                                    |                                       |

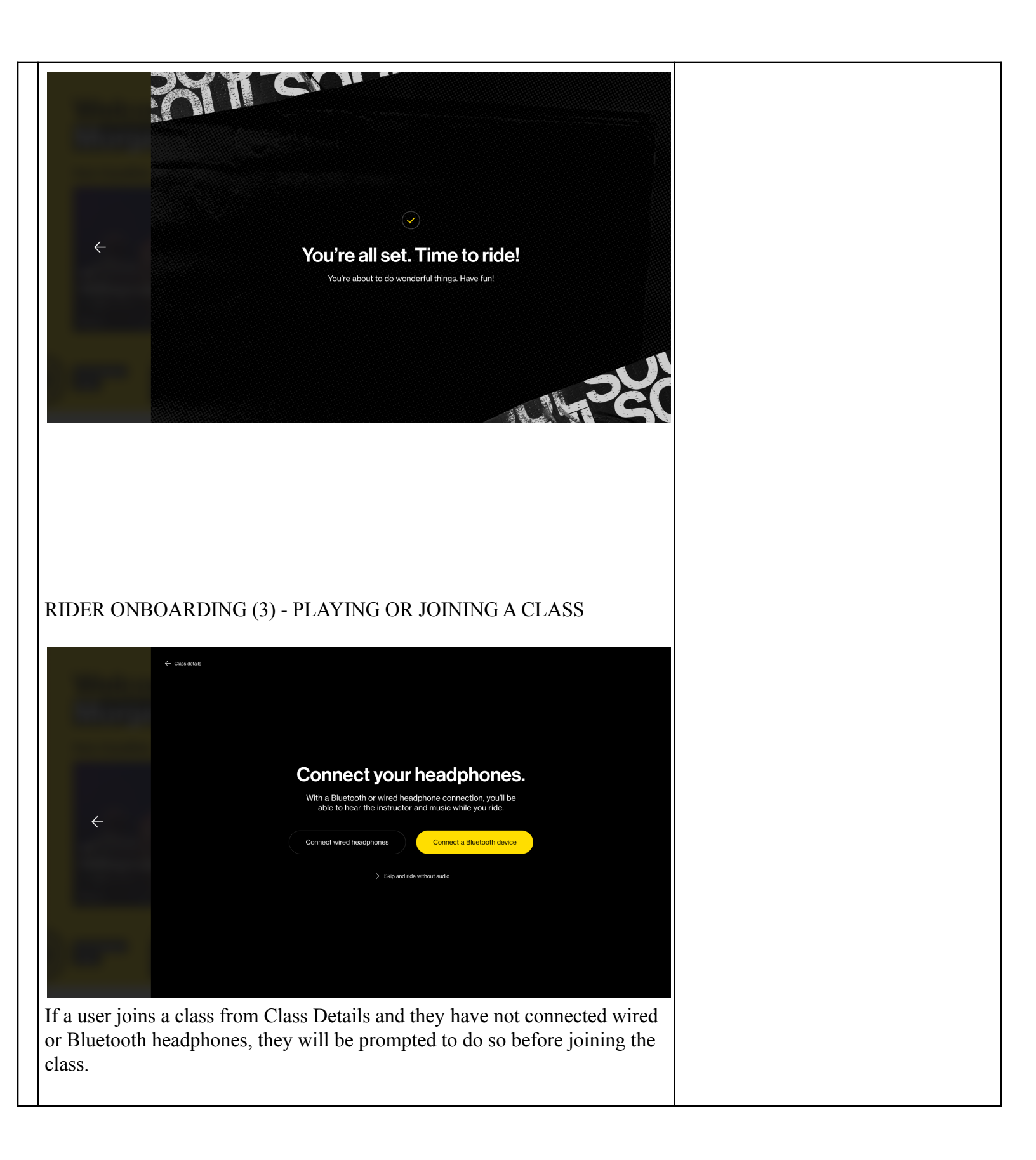

| Connect your Bluetooth device.                                                                                                    |
|----------------------------------------------------------------------------------------------------|
| Make sure your headphones are turned on, in pairing mode, and within range.                                                                                                    |
| Audio Heart rate monitor                                                                                                    |
|                                                                                                    |
| My devices                                                                                                    |
|                                                                                                    |
| Available devices                                                                                                    |
| Ster Available Blueboth Option 2                                                                                                    |
| Available Bucktooth Option 0                                                                                                    |
|                                                                                                    |
| Betrazkist                                                                                                    |
| Back Done                                                                                                    |
|                                                                                                    |
| Connect your headphones.<br>Pug wired headphones into the base of the tablet.<br>Buck Dore<br>Low Hour Mandelow Eak<br>V<br>When a device is successfully connected, the "Done" button will turn<br>yellow. When a user taps the Done button, they will be able to join/play the<br>class as long as the power meter is already active. |
|                                                                                                    |

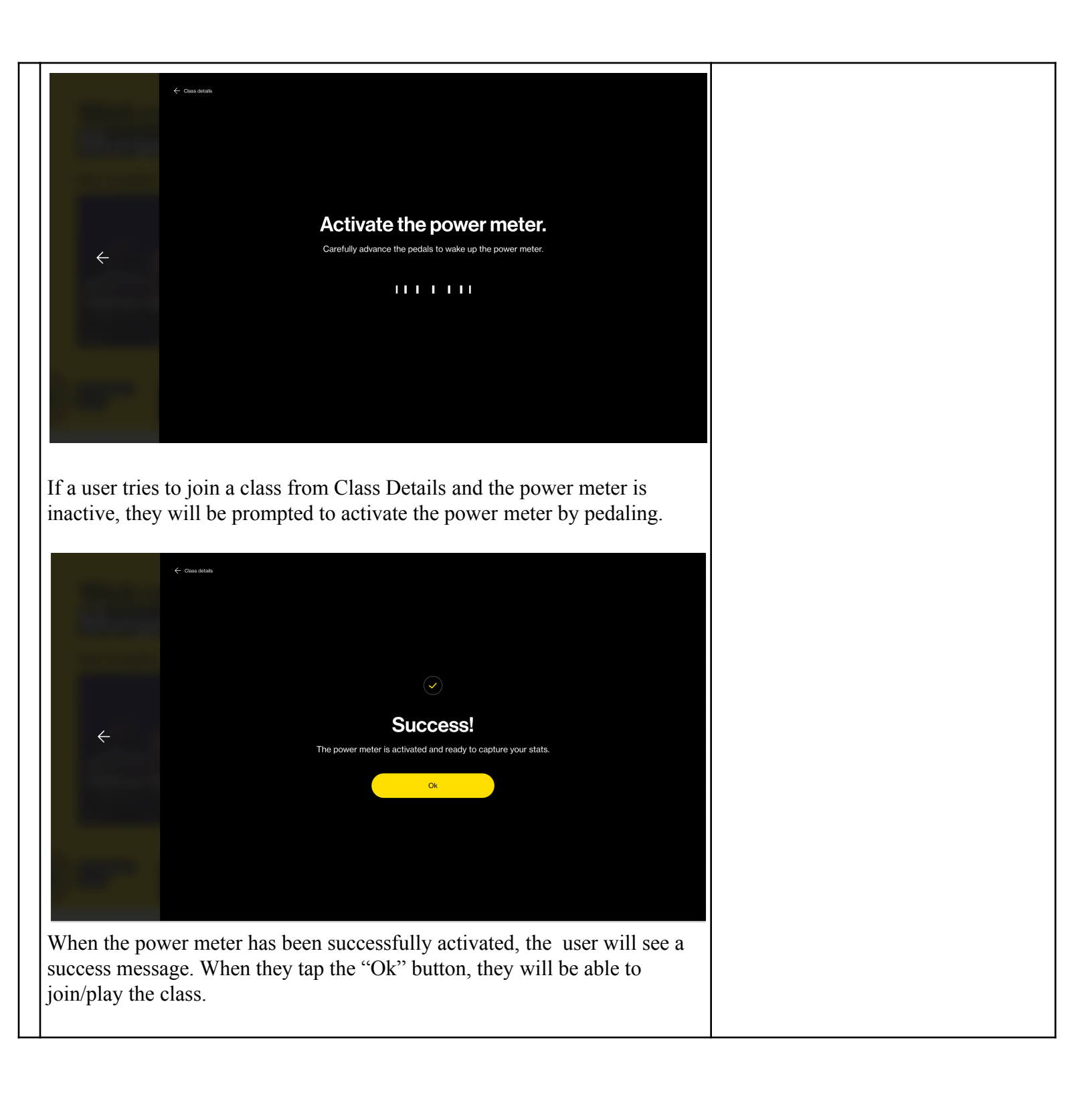

## SYSTEM SETTINGS (1) - ACCESS AND OVERVIEW

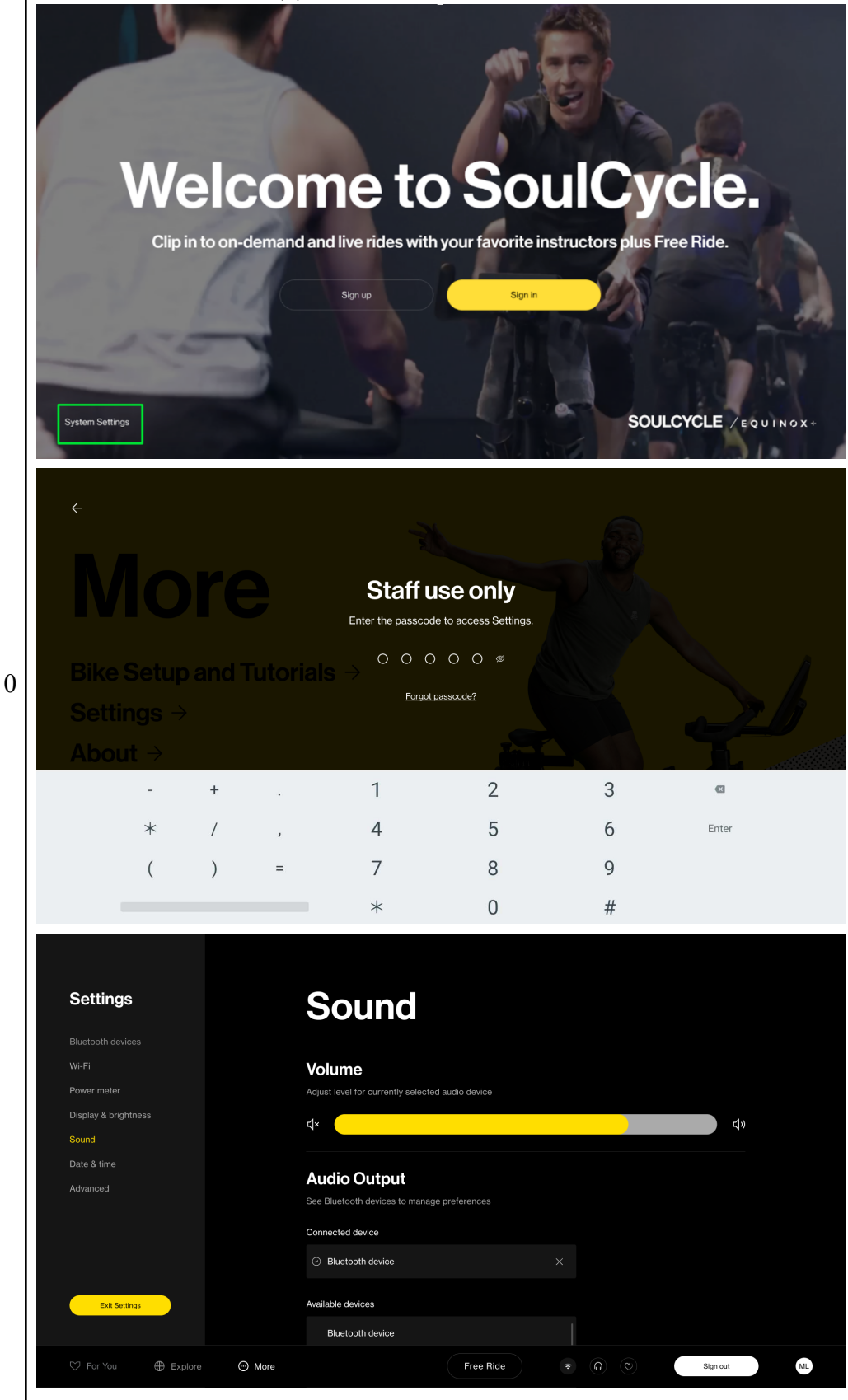

#### **Commercial Homescreen**

- Tap on "System Settings" to bring up the passcode screen in order to gain access to system settings for the bike whenever a user is not logged in.
- This is where you can access global settings including:
  - Bluetooth
  - Wi-Fi
  - Power Meter
  - Display/brightness
  - $\circ$  Sound
  - "Advanced" used for guided trouble shooting
- The current pin is **255855** 
  - If you run into any issues with your pin please contact member support

|   | Matrix       Setup and Tutorials →         Settings →         About →         Support Center →         FAQs → |                                                                                                    |
|---|----------------------------------------------------------------------------------------------------|----------------------------------------------------------------------------------------------------|
| 1 | SYSTEM SETTINGS (2) - LOGGED IN ACCESS<br>Add image of how to access Settings within Bike experience          | <ul> <li>Bike Settings Accessibility (1)</li> <li>If a Bike User is logged in and selects More (from the bottom navigation) &gt; Settings <ul> <li>The current pin is 255855</li> <li>If you run into any issues with your pin please contact member support</li> </ul> </li> </ul> |
| 2 | SYSTEM SETTINGS (3) - AUTO LOGOUT                                                                             | Automatic Log Out<br>IF<br>• the bike is inactive for 3<br>minutes<br>THEN<br>• The bike will warn user that<br>he/she will be automatically<br>signed out after 30 secs                                                                                                    |

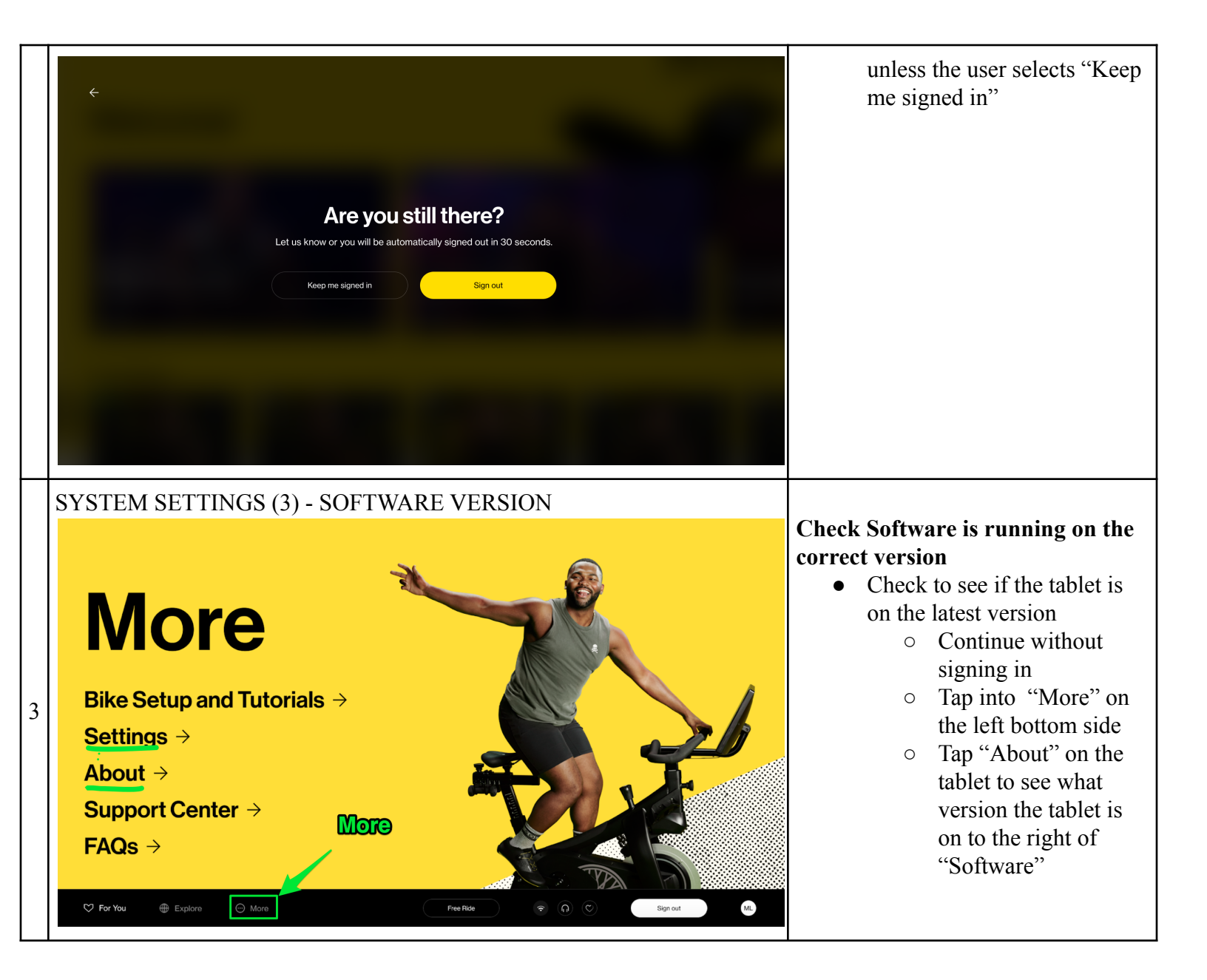

|  | About                                                                                                    | Serial numbers                                                                                                    | Bike<br>9383-3221918379-30<br>Power meter<br>4433-332112343-556                                                        | Tap to "check<br>for updates"                  |
|--|----------------------------------------------------------------------------------------------------|----------------------------------------------------------------------------------------------------|----------------------------------------------------------------------------------------------------|------------------------------------------------|
|  | Duis aute irure dolor in reprehenderit in voluptate<br>velit esse cilium dolore eu fugiat nulla pariatur. | System update<br>We will auto-update when your bike is idle. Your<br>bike must be powered on and connected to Wi-Fi<br>to complete the update. | Check for updates                                                                                                    |                                                |
|  |                                                                                                    | Device ID<br>Bike Version number                                                                                                    | Version 1.6.5 (96000xx<br>Commercial<br>Your system is up-to-date.                                                     | x)                                             |
|  |                                                                                                    |                                                                                                    | Latest release Notes (v. 14<br>Ut enim ad minim veniam, quis no<br>ultarnco laboris nisi ut aliquip ex e<br>See more V | <b>3.5)</b><br>strud exercitation<br>a commodo |
|  |                                                                                                    | Firmware<br>Attached subscriptions                                                                                                    | Version 1.0.22<br>8493347588221                                                                                        |                                                |
|  | ♡ For You ⊕ Explore ⊙ More                                                                                | Fre                                                                                                    | e Ride                                                                                                    | n C ML                                         |